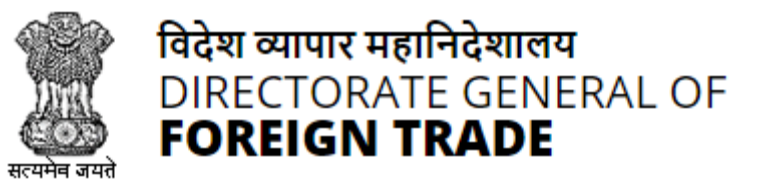

# **Directorate General of Foreign Trade**

DGFT Trade Connect Portal User Guide for Exporters Version 1.2

September 2024

### **Registration/ Login of Exporters**

Step 1: Open the Trade Connect Website https://www.trade.gov.in/

Step 2: Click on Register Button (For First Time User – Not Yet registered on either Trade Connect Portal or DGFT Customer Portal)

| ← → C 🕞 trade.gov.in                                             |                                                                                                    | ९ ☆ @ ॻि   ® :                                                            |
|------------------------------------------------------------------|----------------------------------------------------------------------------------------------------|---------------------------------------------------------------------------|
| SKIP TO MAIN CONTENT   5,   A- A A+                              |                                                                                                    |                                                                           |
| Trade<br>CONNECT<br>Manager Construct a Makey (Construct of Make | f Origin Register Login                                                                                                    |                                                                           |
|                                                                  | User Registration                                                                                                    | Trade<br>@DNNECT                                                          |
|                                                                  | Did you know?     You do not need to re-register here if you are an existing user of Di     login directly with your DGFT credentials. | GFT Portal. In case you are already registered on DGFT Portal then please |
|                                                                  | Importer/Exporter                                                                                                    | ~                                                                         |
|                                                                  | Note: Register here if you are an Indian Importer / Exporter or a student / researche                                                  | r etc. exploring the trade portal.                                        |
|                                                                  | First Name *                                                                                                    | Last Name                                                                 |
|                                                                  | ENTER FIRST NAME                                                                                                    | ENTER LAST NAME                                                           |
|                                                                  | Email ID *                                                                                                    | Mobile No. *                                                              |
|                                                                  | Enter Email Id                                                                                                    | Enter Mobile No                                                           |
|                                                                  | Pincode*                                                                                                    | District*                                                                 |
|                                                                  | Enter Pincode                                                                                                    | Please Select                                                             |
|                                                                  | State*                                                                                                    | City •                                                                    |

Step 3: User Registration Tab opens $\rightarrow$  Select Register user as "Importer/Exporter" and fill in all the basic details.

Step 4: After Submitting the details, user will receive the OTP for registration, then the user will get credentials in their registered mail ID using which user logins to the website. After successful login users will have to change password and login again.

#### Note:

 Exporters/ Importers already registered on the DGFT Customer Portal i.e., <u>https://www.dgft.gov.in/CP/</u> can utilize same email id and password to login on the Trade Connect Portal.

- 2. Ensure IEC has been linked to the logged In Email Id on DGFT Customer Portal to ensure filling of an application for Certificate of Origin.
- 3. For more details refer Trade Notice No. 13/2024-25 dated 16.08.2024. Click Here

Once User Logged-In on the Trade Connect Portal, On dashboard, Linked IEC and Firm Name will be visible.

| $\leftrightarrow$ $\rightarrow$ C $\sim$ trade.gov.in                                  |                           |                                |                                                                    | ☆ @ 찬   쏘 @ :                  |
|----------------------------------------------------------------------------------------|---------------------------|--------------------------------|--------------------------------------------------------------------|--------------------------------|
| भारत सरकार वाणिज्य एवं उद्योग मंत्रालय<br>GOVERNMENT OF INDIA MINISTRY OF COMMERCE AND | INDUSTRY                  |                                |                                                                    | SITEMAP   A- A A+   LANGUAGE - |
|                                                                                        | Get Certificate of Origin | My Dashboard - How to Exp      | ort • Where to Export • Source from In                             | ndia 🗘 🙆 RAJK                  |
|                                                                                        | Recommended               | Product Guide Countr           | y Guide Trade Events                                               |                                |
| Q Search within Trade Connect                                                          |                           |                                |                                                                    | Ŧ                              |
|                                                                                        |                           |                                |                                                                    |                                |
| Welcome, DGFT TEST IEC                                                                 |                           | IEC Status • Valid             | Upcoming Trade Events<br>Discover upcoming trade events this year! | View All                       |
| Certificate of Origins Issued                                                          | 1234567890                | ★★★★★                          |                                                                    |                                |
|                                                                                        | IE Code                   |                                |                                                                    | in 🛱 🧆 🚺 🗕                     |
|                                                                                        |                           |                                |                                                                    |                                |
| Apply for Certificate of Origin                                                        | Sell via E-Co             | ommerce Platforms              |                                                                    |                                |
| 1,08,75,769+ Certificate of Origins i                                                  | ssued to Trade Conne      | ect ePlatform, an intermediary |                                                                    |                                |
| active users.                                                                          | platform prov             | riging the facility to connect | Indian Pavilion in VIV, MEA                                        | Nov                            |

## **Registration of Digital Token/ Aadhar**

Step 1: Once Exporter/ Importer Logged In on the portal, click on "My Dashboard" > "View and Register Digital Signature Token"

| $\leftrightarrow$ $\rightarrow$ C $rade.gov.in$                                          |                           |                                                                |                                                      | \$                 | 0 1 4           | <b>B</b> : |
|------------------------------------------------------------------------------------------|---------------------------|----------------------------------------------------------------|------------------------------------------------------|--------------------|-----------------|------------|
| भारत सरकार वाणिज्य एवं उद्योग मंत्रातय<br>GOVERNMENT OF INDIA MINISTRY OF COMMERCE AND I | NDUSTRY                   |                                                                |                                                      | SITE               | MAP A- A A+ LAN | GUAGE -    |
|                                                                                          | Get Certificate of Origin | My Dashboard + How to Export +<br>Submitted Applications       | Where to Export +                                    | Source from India  | Д 🙆 КАЈК        | •          |
|                                                                                          | Recommended               | View and Register Digital Signature Token<br>View Certificates | Trade Even                                           | ts                 |                 |            |
| Q Search within Trade Connect                                                            |                           | -                                                              |                                                      |                    |                 | ٣          |
|                                                                                          |                           |                                                                |                                                      |                    |                 |            |
| Welcome, DGFT TEST IEC                                                                   |                           | IEC Status • Valid                                             | Upcoming Trade Even<br>Discover upcoming trade event | ts<br>s this year! | View All        |            |
| Certificate of Origins Issued                                                            | 1234567890<br>IE Code     | Export House Status                                            |                                                      |                    |                 |            |
| Apply for Certificate of Origin                                                          | Sell via E-Co             | ommerce Platforms                                              |                                                      | SATE               |                 |            |

Step 2: Click on "Register New DSC" or "Register for Aadhaar E-sign" for utilizing the same during submission of an application.

### Note:

1. For DSC and Aadhar related Queries may please refer <u>User Manual</u>.

# **Get** Certificate of Origin

Once Exporter/Importer Logged In on the portal, click on "Get Certificate of Origin" menu item.

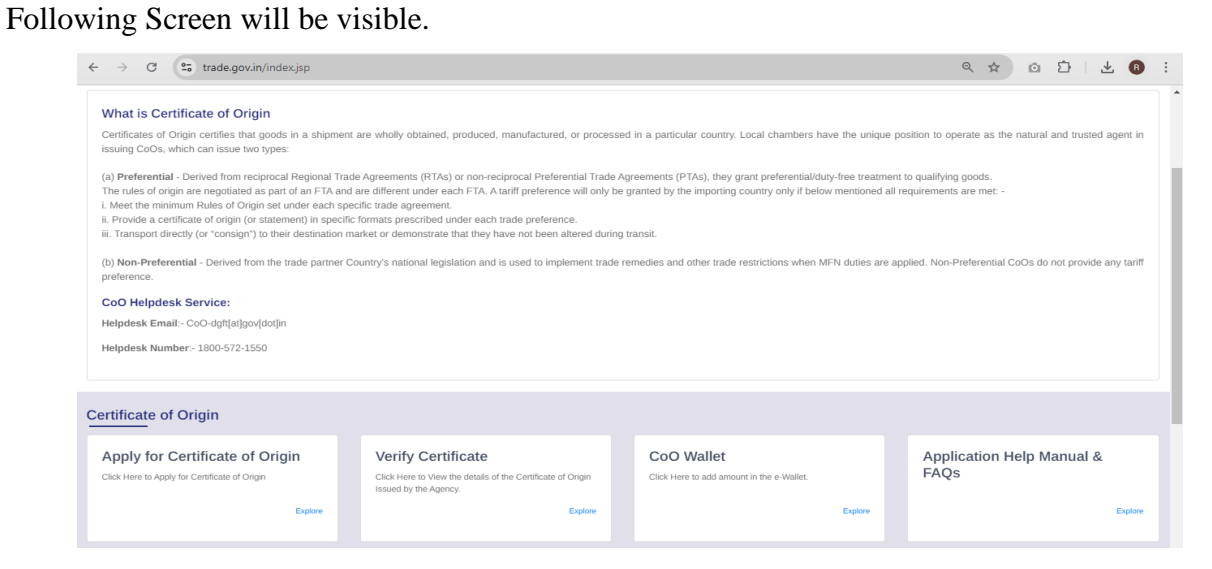

### **Apply Certificate of Origin**

Step 1: Click on "Apply certificate of Origin", for creation of draft for file submission.

| ← → ♂ C <sup>25</sup> trade.gov.in/web?requestType=ApplicationRH&a                               | ctionVal=checkLogin                       | ☆ @ Î                                             | ) 坐 🕕 :            |
|--------------------------------------------------------------------------------------------------|-------------------------------------------|---------------------------------------------------|--------------------|
| भारत सरकार वाणिल्य एवं उन्होंग मंत्रातय<br>GOVERNMENT OF INDIA MINISTRY OF COMMERCE AND INDUSTRY |                                           | SITEMAP   A- A                                    | A+ LANGUAGE -      |
| Get Certificate of                                                                               | rl Orligin My Dashboard • How to Export • | Where to Export - Source from India A             | RAJK •             |
| Home                                                                                             |                                           |                                                   |                    |
| Rajkumar Bansal's Dashboard                                                                      |                                           | Last Login 06-Sep-2024 12:03:31   Password Expire | res on 30-Sep-2024 |
| Draft Application   Apply COO                                                                    |                                           |                                                   |                    |
| Show 10 ¢ entries                                                                                |                                           | Search: 321                                       |                    |
| Select 11 S. No. 11 Application Number                                                           | Created On Created By                     | Last Updated On Last Updated By                   | Action 11          |
|                                                                                                  | No matching records found                 |                                                   |                    |
|                                                                                                  |                                           |                                                   |                    |
| Showing 0 to 0 of 0 entries (filtered from 42 total entries)                                     |                                           |                                                   | Previous Next      |
| Start Fresh Application                                                                          |                                           |                                                   |                    |
| Trade                                                                                            |                                           |                                                   |                    |
| ØNNECT                                                                                           | Certificate of Origin                     |                                                   | Show desktop       |

- a. For Creation of fresh/new draft, click on "Start Fresh Application".
- b. To proceed with the existing draft, select the draft and click on "Proceed with Existing Application".

Step 2: filling an application form Tab wise

- 1. Tab 1 Basic Details
  - a. Pre-populated IEC details will be visible, Firm need to select the IEC Branch for which they need to file an application.
  - b. Users have the option to opt for Delivery of the certificate at their premises if required.
     (Charges will be added accordingly to the Invoice).
  - c. Click on Disclaimer to proceed.
  - d. Click on Save & Next to move to the next Tab.

| Basic Details Certificate Details E                        | Export Details Import Details Shipment Details                                                                        | Attachments Declaration Application<br>Summary |
|------------------------------------------------------------|----------------------------------------------------------------------------------------------------|------------------------------------------------|
| Basic Details                                              |                                                                                                    | ^                                              |
| IEC Number * 0                                             | Firm Name * 0                                                                                                    | DEL Status* 0                                  |
| IEC Branch * 0                                             | Branch Address* 0<br>GATE NO 3, UDYOG BHAWAN,11-RAFI MARG Contact No:<br>9911229509.0ELHI,DELHI,CENTRAL DELHI,110011, | GSTIN* 0<br>24AAAAA0000A125                    |
| Postal Delivery of CoO required * 0 VES 0 NO               |                                                                                                    |                                                |
| I/We have updated my/our profile in ANF-1 (My IEC profile) |                                                                                                    |                                                |
|                                                            |                                                                                                    | Clear All Save & Next                          |

#### 2. Tab 2 – Certificate Details

| Basic Details Certificate Details                     | Export Details Import Details Shipment Details | Attachments Declaration Application<br>Summary |   |
|-------------------------------------------------------|------------------------------------------------|------------------------------------------------|---|
| Vour Application DRAFTCOOAPPLY00229268AM25 has been s | wed successfully                               | x                                              |   |
| Certificate Details                                   |                                                | ^                                              |   |
| Type of Certificate of Origin *                       | Trade Agreement * 9                            | Type of Request *                              |   |
| Non Preferential CoO 🗸                                | Non Preferential                               | Normal CoO     V                               |   |
| Issuing Agency *                                      | Regional Office *                              | Issuing Office * 0                             |   |
| EXPORT INSPECTION COUNCIL                             | regionaleic delhi                              | eic local office     v                         |   |
| Is the item is manufactured under comulation ? *      | The items are being exported for exhibition? * |                                                |   |
| YES ONO                                               | VES O NO                                       |                                                |   |
|                                                       |                                                |                                                | _ |
| Importer Details                                      |                                                | ^                                              |   |
| Firm Name *                                           | Country *                                      | Address *                                      |   |
| JJ Ltd.                                               | UNITED STATES                                  | new york                                       |   |
|                                                       |                                                |                                                |   |

#### **Certificate Details**

- a. Select Type of certificate, Agreement details to proceed.
- Depending upon the selection of Agreement, list will be populated in Issuing Agencies Tab.
- c. Please select the agency and its respective office for submission of an application.
   <u>Importer Details</u>
- d. Enter Importer Name, Address and Country. (Details entered in these fields will be visible in the Certificate of Origin).
   Note: Do not enter country name in address field to avoid duplicate printing.

Invoice Details

 e. Details to be added as per the fields. (Invoice Number and Date will be unique for an IEC holder within same Financial Year, Same will be visible in the Certificate of Origin)

Note: In Invoice Number "/, - "are allowed along with numbers and alphabets.

- f. In the case of Third Country Invoicing Details, Same can be entered.
- g. Click on Save & Next to move to the next Tab.

| Invoice Details                       |                          | ^                        |
|---------------------------------------|--------------------------|--------------------------|
| Invoice Number *                      | Invoice Date *           | Invoice Currency *       |
| 12345678                              | 06/08/2024               | US Dollars V             |
| Invoice Value (In Invoice Currency) * | Invoice Value (In USD) * | Invoice Value (In INR) * |
| 1500.0                                | 1500.0                   | 135000.0                 |
| Exchange Rate(to INR)*                | Exchange Rate(to USD)*   |                          |
| 90.0                                  | 1.0                      |                          |
| Third Country Invoicing : *           |                          |                          |
| VES O NO                              |                          |                          |
|                                       |                          |                          |
|                                       |                          | Clear All Squa & Nevt    |

3. Tab 3 – Export Details

|                     | Basic Details    | Certificate Details     | Export Details       | Import Details   | Shipment Details | Attachments              | Declaration           | Application<br>Summary |   |
|---------------------|------------------|-------------------------|----------------------|------------------|------------------|--------------------------|-----------------------|------------------------|---|
| Vour Applica        | Message          | PLY00229268AM25 has bee | n saved successfully |                  |                  |                          |                       |                        | × |
| Export Product Deta | ils              |                         |                      |                  |                  |                          |                       |                        | ^ |
|                     | Itchs Code 0 *   | iade e.g 741            | The Cod              | e *              |                  | Description of the Expo  | ort Products/ Goods * |                        |   |
|                     | Quantity *       |                         | UOM *                | x                | ~                | Item Value (In Invoice C | Currency) *           |                        |   |
|                     | Invoice Value (I | n USD) *                | Invoice              | Value (In INR) * |                  | Marks & Number *         |                       |                        |   |
|                     | Number and Kir   | nd of Packages *        |                      |                  |                  |                          |                       |                        |   |
|                     |                  |                         |                      |                  |                  |                          | Add Details           | Cancel                 |   |

- a. Add Export details as per the available fields. (Same Fields will be visible in the Certificate of Origin)
- b. Sum of Items value should be same as of Invoice Value.

| Si.No         | Itchs Code                                                                                                    | Hs Code | Description of<br>the Export<br>Products/<br>Goods | Quantity | UOM              | Item Value (In<br>Invoice<br>Currency) | Invoice Value<br>(In USD) | Invoice Value<br>(In INR) | Marks &<br>Number           | Number and<br>Kind of<br>Packages | Edit/Delete             |
|---------------|----------------------------------------------------------------------------------------------------|---------|----------------------------------------------------|----------|------------------|----------------------------------------|---------------------------|---------------------------|-----------------------------|-----------------------------------|-------------------------|
| 1             | 61046100,<br>Trousers, bib<br>and brace<br>overalls,<br>breeches and<br>shorts : Of<br>wool or fine<br>animal hair | 6104    | Trousers made<br>of 10% cotton<br>fabric           | 1500.0   | NUMBERS<br>(NOS) | 1500.0                                 | 1500.0                    | 135000.0                  | 3 box of cotton<br>trousers | 10 cardboard<br>box               | <i>₽</i> 1 <sup>†</sup> |
| howing 1 to : | 1 of 1 entries                                                                                                    |         |                                                    |          |                  |                                        |                           |                           |                             |                                   | Previous 1 Ne           |

c. Click on Save & Next to move to the next Tab.

#### 4. Tab 4 – Import Details

| escription of the Export Products/ Goods *                     | Itchs Code *                 | Hs Code *                      |  |
|----------------------------------------------------------------|------------------------------|--------------------------------|--|
| Select                                                         | Search ITC Code e.g 741      | *                              |  |
| Description of Component Materials, Inputs, Parts or Produce * | Quantity *                   | UOM *                          |  |
|                                                                |                              | Select                         |  |
| er Unit CIF Value *                                            | Currency *                   | Total CIF Value *              |  |
|                                                                | Select                       | <b>~</b>                       |  |
| Country of Origin *                                            | Bill of Entry / Invoice No * | Bill of Entry / Invoice Date * |  |
| Select                                                         | ♥                            |                                |  |
| upplier Name *                                                 | Supplier Address *           |                                |  |
|                                                                |                              |                                |  |

a. Input Raw Material for respective Export Item is non mandatory for Non-Preferential Certificate of Origin.

| Show 10 ¢    | entries                                               |                                     |         |                                                                                |          |                          |                       |            |                    |                      | Se                            | arch:                              |                |
|--------------|-------------------------------------------------------|-------------------------------------|---------|--------------------------------------------------------------------------------|----------|--------------------------|-----------------------|------------|--------------------|----------------------|-------------------------------|------------------------------------|----------------|
| Si.No        | Description<br>of the<br>Export<br>Products/<br>Goods | Itchs Code                          | Hs Code | Description<br>of<br>Component<br>Materials,<br>Inputs,<br>Parts or<br>Produce | Quantity | UOM                      | Per Unit<br>CIF Value | Currency   | Total CIF<br>Value | Country of<br>Origin | Bill of Entry<br>/ Invoice No | Bill of Entry<br>/ Invoice<br>Date | Edit/Delete    |
| <b>9</b> 1   | 1 - Trousers<br>made of<br>10% cotton<br>fabric       | 61044200,<br>Dresses :<br>Of cotton | 6104    | 100% cotton<br>GSM 200+-<br>10%                                                | 2000.0   | SQUARE<br>METER<br>(SQM) | 50.0                  | US Dollars | 100000.0           | INDIA                | 1234567890                    | 06/08/2024                         | ∕/∎            |
| Showing 1 to | 1 of 1 entries                                        |                                     |         |                                                                                |          |                          |                       |            |                    |                      |                               | P                                  | revious 1 Next |

- b. To enter preference criteria for each export item, please click on the edit button for each item and select preference criteria as "India" from drop down. (For non-preferential cases, "India Origin" will be shown in the Certificate of Origin)
- c. Preference Criterion Value can be added as '0'
- d. Click on Save & Next to move to the next Tab.

| Imported or Undermined Origin Raw Material is used in<br>Sundacure of Egory Protect"       Preference Criterion *         Imported or Undermined Origin Raw Material is used in<br>Sundacure of Egory Protect"       Preference Criterion *         Imported or Undermined Origin<br>Raw Material is used in Manufacture<br>of Export Product       Preference Criterion Value (in String)*         Imported or Undermined Origin<br>Raw Material is used in Manufacture<br>of Export Product       Preference Criterion Value (in String)         Imported or Undermined Origin<br>Raw Material is used in Manufacture<br>of Export Product       Preference Criterion Value (in String)         Imported or Undermined Origin<br>Raw Material is used in Manufacture<br>of Export Product       Preference Criterion Value (in String)         Imported or Undermined Origin<br>Raw Material is used in Manufacture<br>of Export Product       Preference Criterion Value (in String)         Imported or Undermined Origin<br>Raw Material is used in Manufacture<br>of Export Product       Preference Criterion Value (in String)         Imported or Undermined Origin<br>Raw Material is used in Manufacture<br>of Export Product       Preference Criterion Value (in String)         Imported or Undermined Origin<br>Raw Material is used in Manufacture<br>of Export Product       Preference Criterion Value (in String)         Imported or Undermined Origin<br>Raw Material is used in Manufacture<br>of Export Product       Preference Criterion Value (in String)         Imported or Undermined Origin<br>Raw Material is used in Manufacture<br>of Export Product       Preference Criterion Value (in String)      <                                                                                                    |               | Serial Number *                                                                                                    |                                    |                                          |                                                           |                                  |
|----------------------------------------------------------------------------------------------------|---------------|----------------------------------------------------------------------------------------------------|------------------------------------|------------------------------------------|-----------------------------------------------------------|----------------------------------|
| Imported or Undetermined Origin Raw Material is used in<br>Mundature of Statement Profession Product       Preference Criterion •         Imported or Undetermined Origin<br>Raw Material is used in Manufacture<br>No       Preference Criterion Value (in String) •         Imported or Undetermined Origin<br>Raw Material is used in Manufacture<br>No       Preference Criterion Value (in String) •         Imported or Undetermined Origin<br>Raw Material is used in Manufacture<br>No       Preference Criterion Value (in String) •         Imported or Undetermined Origin<br>Raw Material is used in Manufacture<br>No       Preference Criterion Value (in String) •         Imported or Undetermined Origin<br>Raw Material is used in Manufacture<br>No       Imported origin<br>Preference Criterion Value (in String) •         Imported or Undetermined Origin<br>Raw Material is used in Manufacture<br>No       Imported origin<br>Preference Criterion Value (in String) •         Imported or Undetermined Origin<br>Raw Material is used in Manufacture<br>No       Imported origin<br>Preference Criterion Value (in String) •         Imported or Undetermined Origin<br>Raw Material is used in Manufacture<br>No       Imported origin<br>Preference Criterion Value (in String) •         Imported or Undetermined Origin<br>Raw Material is used in Manufacture<br>No       Imported origin<br>Preference Criterion Value (in String) •         Imported or Undetermined Origin<br>Raw Material is used in Manufacture<br>No       Imported origin<br>Preference Criterion Value (in String) •         Imported or Undetermined Origin<br>Raw Material is used in Manufacture<br>No       Imported origin<br>No       Imported origin<br>No<                                                                                                    |               |                                                                                                    |                                    |                                          |                                                           |                                  |
| VES NO   Preference Criterion Value (in %0*)   Preference Criterion Value (in %0*) Search Search Search Search NO Informed or Undetermined Origin Reverence Criterion Value (in %0*) Preference Criterion Value (in %0*) Search Search <p< th=""><th></th><th>Imported or Undetermined Orig<br/>Manufacture of Export Product</th><th>gin Raw Material is used in<br/>t *</th><th>Preference Criterion *</th><th></th><th></th></p<>                                                                                                    |               | Imported or Undetermined Orig<br>Manufacture of Export Product                                                                 | gin Raw Material is used in<br>t * | Preference Criterion *                   |                                                           |                                  |
| Peterence Criterion Value (in String)*       Peterence Criterion Value (in String)*         Image: String String Strin |               | 🔿 YES 💿 NO                                                                                                    |                                    | Select                                   | •                                                         |                                  |
| v 10 e entries       search:         v 10 e entries       search:         v 10 e entries       search:         No       Imported or Undetermined Origin<br>of Export Product:       Preference Criterion Value (in %)       Preference Criterion Value (in String)         NO       India       1.0       'INDIAN ORIGIN'       e         wirg to 1 of 1 entries       search:       search:       search:                                                                                                    |               | Preference Criterion Value (in                                                                                                 | 96) *                              | Preference Criterion Value (in String) * |                                                           |                                  |
| No       Imported or formation       Preference Criterion Value (in M)       Preference Criterion Value (in M)       Edut Delete         NO       India       10       "INDIA N ORIGIN"       Preference Criterion Value (in M)       Preference Criterion Value (in M)       Preference C                                                                                                    |               |                                                                                                    |                                    |                                          |                                                           |                                  |
| No     Imported or Undetermined Origin<br>Raw Material is used in Manufacture<br>Roy Material is used in Manufacture<br>No     Preference Criterion Value (in %)     Preference Criterion Value (in %)     Edit/Delete       NO     India     10     "INDIAN ORIGIN"     Preference Criterion Value (in %)                                                                                                    |               |                                                                                                    |                                    |                                          |                                                           |                                  |
| No     India     India <td< th=""><th></th><th></th><th></th><th></th><th></th><th></th></td<>                                                                                                    |               |                                                                                                    |                                    |                                          |                                                           |                                  |
| No     Imported or Undetermined Origin<br>Raw Material is used in Manufacture<br>of Export Product     Preference Criterion Value (in %)     Preference Criterion Value (in String)     Edit/Delete       NO     India     1.0     "INDIAN ORIGIN"     Preference Criterion Value (in String)                                                                                                    |               |                                                                                                    |                                    |                                          |                                                           | Cancel                           |
| No     India     1.0     "INDIA O RIGIN"     Preference Criterion Value (in %)     Preference Criterion Value (in %)     Editor                                                                                                    |               |                                                                                                    |                                    |                                          |                                                           | Cancel                           |
| Imported or Undetermined Origin<br>of Export Product     Preference Criterion Value (in %)     Preference Criterion Value (in String)     Edit/Delete       NO     India     1.0     "INDIAN ORIGIN"     #                                                                                                    | -             | entrice                                                                                                    |                                    |                                          |                                                           | Cancel                           |
| Raw Material is used in Manufacture<br>No     Preference Criterion Value (in %)     Preference Criterion Value (in %)     Edit/Delete       NO     India     10     "INDIAN ORIGIN"     Image: Criterion Value (in %)     Preference Criterion Value (in %)     Preference Criterion Value (in %)     Preference Criterion Value (in %)     Preference Criterion Value (in %)     Edit/Delete                                                                                                    | w 10 \$       | entries                                                                                                    |                                    |                                          |                                                           | Cancel<br>Search:                |
| NO India 1.0 "INDIAN ORIGIN" /                                                                                                    | w 10 ¢        | entries<br>Imported or Undetermined Origin                                                                                     |                                    |                                          |                                                           | Cancel<br>Search:                |
| ving 1 to 1 of 1 entries Previous                                                                                                    | .No           | entries<br>Imported or Undetermined Origin<br>Raw Material is used in Manufacture<br>of Export Product                         | Preference Criterion               | Preference Criterion Value (in %)        | Preference Criterion Value (in String)                    | Cancel<br>Search:                |
| ving 1 to 1 of 1 entries Previous                                                                                                    | / 10 ¢<br>.No | entries<br>Imported or Undetermined Origin<br>Raw Material is used in Manufacture<br>of Export Product                         | Preference Criterion               | Preference Criterion Value (in %)<br>1.0 | Preference Criterion Value (in String)                    | Cancel<br>Search:<br>Edit/Delete |
|                                                                                                    | « 10 ¢<br>No  | entrites<br>Imported or Undetermined Origin<br>Raw Material is used in Manufacture<br>of Export Product<br>NO                  | Preference Criterion               | Preference Criterion Value (in %)<br>1.0 | Preference Criterion Value (in String)<br>"INDIAN ORIGIN" | Cancel<br>Search:<br>Edit/Delete |
|                                                                                                    | w 10 ¢        | entries<br>Imported or Undetermined Origin<br>Raw Material is used in Manufacture<br>of Export Product<br>NO<br>1 of 1 entries | Preference Criterion               | Preference Criterion Value (in %)<br>1.0 | Preference Criterion Value (in String)<br>"INDIAN ORIGIN" | Cancel<br>Search:<br>Edit/Delete |

- 5. Tab 5 Shipment Details
  - a. Enter Mode of Transport, Shipment Details etc.
  - b. After selecting the Mode of Transport, Port of Shipment & Port of Discharge, data in field labelled "Route" will be auto populated in editable mode. Any changes in Route can be made accordingly.

Note:

- 1. Ensure Same Port of Shipment and Port of Discharge shall be visible in Route.
- 2. In case specific port of discharge not available in the dropdown, please select "Others" and enter the name in the textbox.
- 3. Details entered in the field will be shown on the Certificate.
- c. Click on Save & Next to move to the next Tab.

| Basic Details Certificate Details                   | Export Details Import Details Shipment       | Details Attachments Declaration Application<br>Summary |
|-----------------------------------------------------|----------------------------------------------|--------------------------------------------------------|
| Vour Application DRAFTCOOAPPLY00229268AM25 has been | saved successfully                           | ×                                                      |
| SHIPMENT/ OTHER DETAILS                             |                                              | ^                                                      |
| Mode of Transport (As for as known) *               | Shipment Document *                          | Shipment Document No *                                 |
| Air                                                 | Airway Bill                                  | ✔ 2345678                                              |
| Shipment Date *                                     | Port of Shipment *                           | Port of Discharge *                                    |
| 28/08/2024                                          | INTKD6-ICD TUGHLAKABAD, NEW DELHI 110020-EDI | New York                                               |
| Route *                                             |                                              |                                                        |
| road to air to sea                                  |                                              |                                                        |
|                                                     |                                              | Cicar All Save & Next                                  |

- 6. Tab 6 Attachments
  - a. Attach Copy of Invoice (Mandatory)
  - b. Attach Other documents, if required.
  - c. Select Attachment Type, file from the folders, check "Attest" Checkbox if document required to be attested by the Officer"
  - d. Click on "Upload Attachment".
  - e. Click on Save & Next to move to the next Tab.

| Basic Details Certificate Details                                                                | Export Details        | Import Details | Shipment Details | Attachments          | Declaration | Application<br>Summary |                 |
|--------------------------------------------------------------------------------------------------|-----------------------|----------------|------------------|----------------------|-------------|------------------------|-----------------|
| Vour Application DRAFTCOOAPPLY00229268AM25 has be                                                | en saved successfully |                |                  |                      |             |                        | ×               |
| Attachments                                                                                      |                       |                |                  |                      |             |                        | ~               |
| Attachment Type Please select Click or Drag and Drop file to upload                              | Remark                | ecument List   |                  | Attest               |             |                        |                 |
|                                                                                                  | Attachmen             | t Type         | Remark View      | Add More Attachments |             | Attest                 | Delete          |
| Uploaded Size : 0.00 MB<br>Note: Maximum 1 Attachment of 5 MB Allowed (Only pdf.jpg are allowed) | Invoice               |                | view             |                      |             |                        | <b> </b>        |
| Uplaad Attachments                                                                               |                       |                |                  |                      |             |                        | Previous 1 Next |

- 7. Tab 7 Declaration
  - a. Enter declaration details as per the form.
  - b. Click on Save & Next to move to the next Tab.

| Basic Detail:                       | s Certificate Details           | Export Details            | Import Details | Shipment Details | Attachments | Declaration | Application<br>Summary |   |
|-------------------------------------|---------------------------------|---------------------------|----------------|------------------|-------------|-------------|------------------------|---|
| Your Application DRAFTCO            | OAPPLY00228268AM25 has be       | en saved successfully     |                |                  |             |             |                        | × |
| Declaration                         |                                 |                           |                |                  |             |             |                        |   |
| The undersigned, being the exporte  | r of the goods description abov | э,                        |                |                  |             |             |                        |   |
| DECLARES that these goods were      | produced in INDIA and are pres  | ently available at,*      |                |                  |             |             |                        |   |
| aa                                  |                                 |                           |                |                  |             |             |                        |   |
| SPECIFIES as follows the grounds    | on which the goods are claimed  | to comply with origin req | uirements,*    |                  |             |             |                        |   |
| aa                                  |                                 |                           |                |                  |             |             |                        |   |
| SUBMITS the following supporting of | locuments                       |                           |                |                  |             |             |                        |   |
| aa                                  |                                 |                           |                |                  |             |             |                        | 4 |

#### 8. Tab 8 – Application Summary

| Declaration                                            |                                                                                   |                          |                     | ~       |  |  |  |  |  |  |  |
|--------------------------------------------------------|-----------------------------------------------------------------------------------|--------------------------|---------------------|---------|--|--|--|--|--|--|--|
| The undersigned, being the exporter of the goods de    | scription above,                                                                  |                          |                     |         |  |  |  |  |  |  |  |
| DECLARES that these goods were produced in IND         | DECLARES that these goods were produced in INDIA and are presently available at.* |                          |                     |         |  |  |  |  |  |  |  |
| aa                                                     |                                                                                   |                          |                     |         |  |  |  |  |  |  |  |
| SPECIFIES as follows the grounds on which the goo      | ds are claimed to comply with origin requirements,*                               |                          |                     |         |  |  |  |  |  |  |  |
| aa                                                     |                                                                                   |                          |                     |         |  |  |  |  |  |  |  |
| SUBMITS the following supporting documents             |                                                                                   |                          |                     |         |  |  |  |  |  |  |  |
| aa                                                     |                                                                                   |                          |                     |         |  |  |  |  |  |  |  |
| Tick the box as acceptance of declaration/ undertaking | ng and fill in the details below.                                                 |                          |                     |         |  |  |  |  |  |  |  |
| Place : MAHARASHTRA                                    | Date : 23/08/2024                                                                 |                          |                     |         |  |  |  |  |  |  |  |
| Name : Mahesh Jalan                                    | Designation : Executive Director                                                  | Emäil : mahesh@gspbi.com | Mobile : 9428139480 |         |  |  |  |  |  |  |  |
|                                                        |                                                                                   |                          |                     |         |  |  |  |  |  |  |  |
| Amount to be paid: 226.0                               |                                                                                   |                          |                     |         |  |  |  |  |  |  |  |
| Amount to be paid. 230.0                               |                                                                                   |                          |                     |         |  |  |  |  |  |  |  |
|                                                        |                                                                                   |                          |                     |         |  |  |  |  |  |  |  |
|                                                        |                                                                                   |                          | _                   |         |  |  |  |  |  |  |  |
|                                                        |                                                                                   |                          |                     | Payment |  |  |  |  |  |  |  |

- a. Click on "Sign" button to digitally sign the application using registered Aadhar or DSC.
- b. Once Sign on application completes, "Payment" button will be visible. Click on the same to proceed with the payment on the Gateway.

Once the payment completed, Invoice will be downloaded at Exporter end and file number will be generated and submitted to respective agency office.

### **Submitted Applications**

To Track Submitted applications, click on My Dashboard >> Submitted Applications

| → C Strade.gov.in/web?requestTy                                                             | pe=ApplicationRH&actionVal=ch | neckLogin                                 |                   |                   |                     |
|---------------------------------------------------------------------------------------------|-------------------------------|-------------------------------------------|-------------------|-------------------|---------------------|
| भारत सरकार वाणिज्य एवं उद्योग मंत्रातय<br>GOVERNMENT OF INDIA MINISTRY OF COMMERCE AND INDU | STRY                          |                                           |                   | SITEN             | IAP A- A A+ LANGUAG |
| Trade                                                                                       | Get Certificate of Origin     | My Dashboard - How to Export -            | Where to Export - | Source from India | Д 🙆 RAJK ▪          |
| Territer with Minkey of Commerce & Industry   Government of India                           |                               | Submitted Applications                    |                   |                   |                     |
| rack Application Status                                                                     |                               | View and Register Digital Signature Token |                   |                   | ^                   |
|                                                                                             |                               | View Certificates                         |                   |                   |                     |
| Type of scheme *                                                                            | Туре о                        | f sub scheme *                            | Status            |                   |                     |
| соо                                                                                         | ✓ App                         | ly COO                                    | ✓ Plei            | ase Select        |                     |
| From Date To Date                                                                           | File Nu                       | mber                                      | Applic            | ation Number      |                     |
| 06/06/2024 06/09/20                                                                         | 024                           |                                           |                   |                   |                     |
| RA Office                                                                                   | Branc                         | n code                                    |                   |                   |                     |
| Please Select                                                                               | ✓ Please                      | ase Select                                | ~                 |                   |                     |
|                                                                                             |                               |                                           |                   |                   |                     |
|                                                                                             |                               |                                           |                   |                   |                     |

- A. Select Scheme, Sub Scheme (*Mandatory*) and other parameters to view the list of Submitted Applications.
- B. On click of Action button available against each file, user will be able to download/ view, application summary, invoice, attached documents, approved certificate copy, attested documents etc.
- C. Track Submitted File

| → C         | trade.gov.in/web?requestTy   | pe=ApplicationRH&actionVal=checkLog | jin                      |                                |           | * 0            | 요   4    |
|-------------|------------------------------|-------------------------------------|--------------------------|--------------------------------|-----------|----------------|----------|
| Showing res | sult for : Application proce | ess -> COO Application Sub process  | s -> Apply COO From Date | - 01/09/2024 To Date - 23/09/2 | 024       |                |          |
|             |                              |                                     |                          |                                | Searc     | h:             |          |
| SI.No. †    | Application Number           | File Number                         | File Date                | Entity Name 💠 Branch 🕫         | RA Office | File<br>Status | Action 💠 |
| 1           |                              |                                     |                          |                                |           | In<br>Process  | Action - |
| 2           |                              |                                     |                          |                                |           | In<br>Process  | Action - |
| 3           |                              |                                     |                          |                                |           | In<br>Process  | Action - |
| 4           |                              |                                     |                          |                                |           | In<br>Process  | Action - |
| 5           | DIAL TOURITETUUZZOW          |                                     | JOANIEJ USIUSIZUZA       | IEC OUT                        | 01        | Approved       | Action - |

In the above screenshot, column labelled 'file Status' will provide the status of the submitted file currently is. File Status & their meaning is as follows: -

| File Status                  | Meaning                                                                                                    |
|------------------------------|----------------------------------------------------------------------------------------------------|
| In-Process                   | File has been submitted to the requested office for processing.                                                                        |
| Deficient                    | Officer raised a query, response to be submitted by the firm.<br>Note: Please check point D, how to <u>respond to the deficiency</u> . |
| Approved Pending<br>Issuance | File has been approved by officer, Certificate yet to be digitally Signed.                                                             |

|          | Certificate has been issued by the officer.                                       |
|----------|-----------------------------------------------------------------------------------|
| Approved | Note: <u>Download</u> the Issued Certificate & Attested documents requested while |
|          | submission of the application.                                                    |
| Rejected | File has been rejected by the officer.                                            |

#### D. Respond to the Deficiency

Search the file, click on the action button (on the right side), click Respond Deficiency.

| ← → C 😁 tra | ade.gov.in/we       | b?requestType=                 | ApplicationRH&action                     | Val=checkLogin     |                      |                   |                                      | Q                        | ☆  | 0 | Ď | - | . : |
|-------------|---------------------|--------------------------------|------------------------------------------|--------------------|----------------------|-------------------|--------------------------------------|--------------------------|----|---|---|---|-----|
|             | 23/06/2024          |                                | 23/09/2024                               |                    |                      |                   |                                      |                          |    |   |   |   |     |
|             | RA Office           |                                |                                          | Branch code        |                      |                   |                                      |                          |    |   |   |   |     |
|             | DEFICIE             |                                | R                                        |                    |                      |                   |                                      |                          | ×  |   |   |   |     |
|             | Showing<br>Number - | result for : App<br>HQRCOOAPPI | lication process -> C0<br>_Y00000012AM25 | DO Application Sul | b process -> Apply ( | COO Application I | Number - DRAFTCOOAP                  | PLY00229223AM25 Fil      | le |   |   |   |     |
|             | Sno †               | Deficiency issu<br>date        | ed<br>II RA office                       | Deficiency<br>View | Previous<br>Respond  | Remark            | ks า                                 | Respond to<br>Deficiency |    |   |   |   |     |
|             | 1                   | 23/09/2024                     | TEST OFFICE<br>DELHI 01                  | E                  |                      | Please            | attach the file and provide<br>ation | Respond                  |    |   |   |   |     |
|             | 2                   | 01/09/2024                     | TEST OFFICE<br>DELHI 01                  | 1                  |                      | ok                |                                      |                          |    |   |   |   |     |
|             | Showing 1 t         | o 2 of 2 entries               |                                          |                    |                      |                   | Firs                                 | st Previous 1 Next Las   | st |   |   |   |     |

View "Remarks" to see the concern raised by an officer. Click on "Respond" to resubmit the application.

| DEFICIENCY LETTER                 | × |
|-----------------------------------|---|
| Do you want to amend application? |   |
| Yes OR No                         |   |
|                                   |   |

On Click "Respond", Prompt will come

**Yes** – Submitted application will be open in an editable mode and updates can be made as per the requirements.

| , Details        | Certificate Details       | Export Details                                                                       | Import Details                                                                                                    | Shipment Details                                                                                                    | Attachmen                                                                                                    | ts Declaration                                                                                                    | Application<br>Summary                                                                                                    |                                                                                                    |
|------------------|---------------------------|--------------------------------------------------------------------------------------|----------------------------------------------------------------------------------------------------|----------------------------------------------------------------------------------------------------|----------------------------------------------------------------------------------------------------|----------------------------------------------------------------------------------------------------|----------------------------------------------------------------------------------------------------|----------------------------------------------------------------------------------------------------|
|                  |                           |                                                                                      |                                                                                                    |                                                                                                    |                                                                                                    |                                                                                                    |                                                                                                    | ^                                                                                                    |
|                  |                           | Firm Name * ፀ                                                                        |                                                                                                    |                                                                                                    | DELS                                                                                                    | Status* 🖲                                                                                                    |                                                                                                    |                                                                                                    |
|                  |                           | ,                                                                                    |                                                                                                    |                                                                                                    | Ν                                                                                                    |                                                                                                    |                                                                                                    |                                                                                                    |
|                  |                           | Branch Addres                                                                        | s* 🕄                                                                                                    |                                                                                                    | GSTI                                                                                                    | v* <b>⊕</b>                                                                                                    |                                                                                                    |                                                                                                    |
| HAWAN ,I.P.ES    | STATE, , NEW DELHI, CENTE | C-WING, IND<br>DELHL11001                                                            | RAPRASTH BHAWAN, I.P.E.                                                                                                    | STATE, NEW DELHI, DELHI, CENTI                                                                                                    | RAL 244                                                                                                    | AAAA0000A3Z5                                                                                                    |                                                                                                    |                                                                                                    |
| 0 VES            | O NO                      |                                                                                      |                                                                                                    |                                                                                                    | 10                                                                                                    |                                                                                                    |                                                                                                    |                                                                                                    |
|                  |                           |                                                                                      |                                                                                                    |                                                                                                    |                                                                                                    |                                                                                                    |                                                                                                    |                                                                                                    |
| ofile in ANF-1 ( | My IEC profile)           |                                                                                      |                                                                                                    |                                                                                                    |                                                                                                    |                                                                                                    |                                                                                                    |                                                                                                    |
|                  | HAWAN J.P.ES              | HAWAN J. PESTATE, , NEW DELH, CENTF V<br>• VES NO<br>ofile in ANF-1 (My IEC profile) | Firm Name * O<br>Branch Addres<br>HAWAN J.PESTATE, NEW DELH, CENTT V<br>CWING, ND<br>DELH, 11001<br>* VES NO<br>offie in ANF-1 (My IEC profile) | Firm Name * 0<br>Branch Address* 0<br>HAWAN J.P.ESTATE, , NEW DELHI, CENTT V<br>C: WING, INDRAPRASTH BHAWAN, I.P.ES<br>DELHI, 110011<br>* O YES O NO<br>offic in ANF-1 (My IEC profile) | Firm Name * 0  Branch Address* 0  HAWAN J.PESTATE, NEW DELHI, CENTF  CWING, INDRAPRASTH BHAWAN, I.PESTATE, NEW DELHI, DELHI, CENT DELHI, 110011,  * • • VES • NO  ofile in ANF-1 (My EC profile) | Firm Name • • • DEL :<br>N<br>Branch Address* • • G<br>C-WING, INDRAPRASTH BHAWAN, I.P.ESTATE, NEW DELHI, CENTRAL<br>DELHI, 110011.<br>• • • YES • NO<br>offic in ANF-1 (My IEC profile) | Firm Name • • •     DEL Status* • •       N     N       Branch Address* •     GSTN* •       LAWAAN J.PESTATE, NEW DELHI, CENTT •     C.WING, INDRAPRASTH BHAWAN, I.P.ESTATE, NEW DELHI, DELHI, CENTRAL       24AAAAAA00000A325       • • • • • • | Firm Name* O     DEL Status* O       Rranch Address* O     STIN* O       C. WING, INDRAPRASTH BHAWAN, I.PESTATE, NEW DELHI, DELHI, CENTRAL     ZAAAAA00000A325       O YES     O NO |

**No** – Response can be provided in terms of clarification along with the attaching any required document. (*No Changes in the application submitted initially*)

| Modifications made in the application form will | not be stor | ed. Are you sur | e you want to | select "No" ? |
|-------------------------------------------------|-------------|-----------------|---------------|---------------|
| No                                              | Yes         |                 |               |               |

Click on Yes to proceed to move ahead. Enter Remarks & attach document if required, click on Sign & Submit to digitally sign the deficiency response.

|                     |              |                             |   |   | 11 |
|---------------------|--------------|-----------------------------|---|---|----|
|                     |              |                             |   |   |    |
|                     |              |                             |   |   |    |
|                     | ᆂ Click or E | Drag and Drop file to uploa | d |   |    |
|                     |              |                             |   |   |    |
|                     |              |                             |   |   |    |
| aded Size : 0.00 MB |              |                             |   | i |    |
|                     |              |                             |   |   |    |

E. Download Issued Certificate & Attested Document

Search the file, click on the action button (on the right side), click View Approved Letter.

| ← → C | <b>2</b> ₅ trac | de.gov.                                                                                                    | in/web?requestTyp | e=ApplicationRH&act | ionVal=checkLogin       |             |                     |       |                            |                       | Q \$\$   | ΩÊ | ) <u>*</u> : |
|-------|-----------------|----------------------------------------------------------------------------------------------------|-------------------|---------------------|-------------------------|-------------|---------------------|-------|----------------------------|-----------------------|----------|----|--------------|
|       |                 | 1                                                                                                    | DRAFTCOO          | APPLY00236721AM25   | HQRCOOAPPLY00005093AM25 | 18/09/2024  | DGFT<br>TEST<br>IEC | 001 0 | TEST<br>OFFICE<br>DELHI 01 | In Process            | Action * |    |              |
|       |                 | 2                                                                                                    | DRAFTCOO          | APPLY00229121AM25   | HQRCOOAPPLY00000739AM25 | 10/09/2024  | DGFT                | 001 🚯 | TEST                       | In Process            | Action - |    |              |
|       |                 | APPROVED LICENSE/REJECTION LETTER DETAILS  Showing result for : Application process -> COO Application Sub process -> Apply COO Application Number - DRAFTCOOAPPLY002292777AM25 File Number - HORCOOAPPLY0000019AM25 |                   |                     |                         |             |                     |       | ×                          |                       |          |    |              |
|       |                 |                                                                                                    | SI.No.            | Issued By           | Issued Date             | Letter Type | 2                   |       | View Letter                |                       |          |    |              |
|       |                 |                                                                                                    | 1                 | TEST                | 02/09/2024              | Non Prefere | ential              |       | View Letter                |                       |          |    |              |
|       |                 |                                                                                                    |                   |                     |                         |             |                     |       | F                          | Previous 1 Next       |          |    |              |
|       |                 | 7                                                                                                    | DRAFTCOO          | APPLY00229289AM25   | HQRCOOAPPLY00000026AM25 | 03/09/2024  | DGFT<br>TEST<br>IEC | 001 🚯 | TEST<br>OFFICE<br>DELHI 01 | Approved              | Action • |    |              |
|       |                 | 8                                                                                                    | DRAFTCOO          | APPLY00229286AM25   | HQRCOOAPPLY00000025AM25 | 02/09/2024  | DGFT<br>TEST        | 001 🕚 | TEST                       | Approved -<br>Pending | Action - |    |              |

Click on View Letter to Download the Certificate.

F. To Download Copy of Tax Invoice

Search the file, click on the action button (on the right side), click Payment Details.

| ← → C | de.gov.in/web?requestType=ApplicationRH&actionVal=checkLogin                                                                                            |                                                     | ९ 🖈 💿 🗗 🚢 🗄 |  |  |  |  |
|-------|----------------------------------------------------------------------------------------------------|-----------------------------------------------------|-------------|--|--|--|--|
|       | Showing result for : Application process -> COO Application Sub process -> Apply COO From Date - 01/09/2024 To Date - 23/09/2024                        |                                                     |             |  |  |  |  |
|       |                                                                                                    | Search:                                             |             |  |  |  |  |
|       | PAYMENT DETAILS                                                                                                    |                                                     | ×           |  |  |  |  |
|       | Showing result for - Application process -> COO Application Sub process -> Apply COO<br>DRAFTCOOAPPLY00229276AM25 File Number - HQRCOOAPPLY00000738AM25 |                                                     |             |  |  |  |  |
|       | SI.No. 11 Date & Time 11                                                                                                    | Payment Status                                      | n           |  |  |  |  |
|       | ■ 1 02/09/2024 05:23:28 PM                                                                                                    | SUCCESS                                             |             |  |  |  |  |
|       | Download Receipt 📥                                                                                                    | Previous 1                                          | Next        |  |  |  |  |
|       | ,<br>NE                                                                                                    | EC DELHI 01                                         |             |  |  |  |  |
|       | 6 DRAFTCOOAPPLY00228284AM25 HQRCOOAPPLY0000027AM25 03/09/2024 D<br>T                                                                                    | GFT 000 O TEST Approved<br>EST OFFICE<br>C DELHI 01 | Action -    |  |  |  |  |

Download Invoice Copy (i.e., Download Receipt)

G. Click on Action Button, to view the application details & documents attached with the application submitted.

# View Certificate of Origin

Step 1: Click on tile to view the list of Issued Certificate of Origin and download the certificate Copy.

| ↔ ↔ C C trade.gov.in/web?requestType | =ApplicationRH&actionVal=check | kLogin         |                 |               |                              | ☆ © ♪ 8                               |
|--------------------------------------|--------------------------------|----------------|-----------------|---------------|------------------------------|---------------------------------------|
|                                      | Get Certificate of Origin      | My Dashboard - | How to Export - | Where to Expo | ort • Source from India      | Д 🔒 кајк т                            |
| Home                                 |                                |                |                 |               |                              |                                       |
| Rajkumar Bansal's Dashboard          |                                |                |                 |               | Last Login 06-Sep-2024 13:27 | :51   Password Expires on 30-Sep-2024 |
| View Certificates                    |                                |                |                 |               |                              |                                       |
| Certificate Number                   | From Date                      |                | To Date         | Issuir        | ig Agency                    |                                       |
|                                      |                                |                |                 | Se            | lect                         | ~                                     |
|                                      |                                |                |                 |               | Search                       | Q Reset                               |